## CONFIGURACIÓN CONTROLADOR WIFI CM12WIFIRGB

1. Instalar la aplicación.

Busque "Magic Home Pro" en la App Store o en Google Play Store, o escanee el código QR de abajo para descargarla.

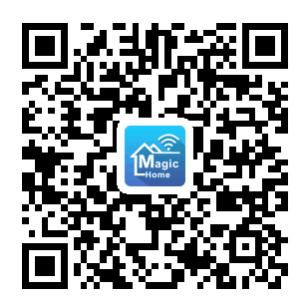

- 2. Conecte el controlador a la alimentación de 12 ó 24V y luego conecte la tira. El polo común del controlador (marcado con una flecha roja) debe coincidir con el polo común de la tira (marcado con una flecha).
- 3. Abra la configuración WiFi en su teléfono móvil, busque la red con nombre "LEDnetxxxxx" y conéctese a ella.
- 4. Abra la aplicación "Magic Home Pro" y el dispositivo aparecerá en el menú principal listo para ser utilizado.

## (OPCIONAL) CONECTAR EL CONTROLADOR A UNA RED WIFI DOMÉSTICA

1. Con su teléfono conectado al controlador, abra la aplicación y haga clic en el botón "+" en la esquina superior derecha, luego seleccione "Add Device".

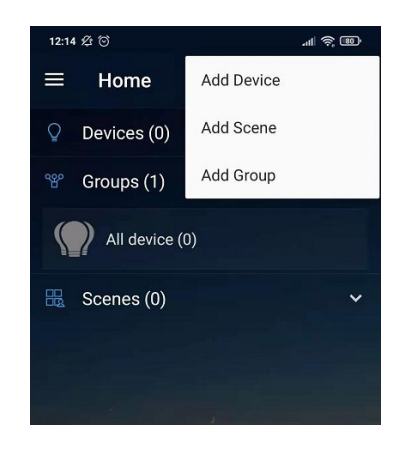

- 2. Cree una cuenta en la aplicación o continúe sin registrarse seleccionando la opción "Local Mode"
- 3. En la siguiente pantalla, aparecerá el dispositivo que desea conectar a su red WiFi, seleccione dicho dispositivo.

| ÷ | Connect device to Wi-Fi | С |
|---|-------------------------|---|
|   | LEDnet1073C7            |   |
|   |                         |   |
|   |                         |   |
|   |                         |   |
|   |                         |   |

- 4. Una vez seleccionado el dispositivo, deberá seleccionar la red WiFi a la que desea conectarse. Seleccione la red deseada e introduzca la contraseña para realizar la conexión.
- 5. Una vez finalizada la conexión, su dispositivo quedará ligado a su red WiFi y podrá controlarlo desde cualquier lugar con su móvil.

**NOTA**: para poder conectar el dispositivo a una red WiFi, ésta debe funcionar a 2.4 GHz.